## FIRAT ÜNİVERSİTESİ NETWORKING ACADEMY OTOMASYONU

Mustafa SALTANMusa ÇIBUKYrd.Doç.Dr Hasan H.BALIKFırat Üni. Bilgisayar Müh. BölümüFırat Üni. Enformatik Bölümümsaltan@firat.edtu.trmcibuk@firat.edtu.trbalik@firat.edtu.tr

### ÖZET

Üniversite bünyesinde hizmet veren Cisco Networking Academy Kursunun kayıt işlemlerinin internet üzerinden gerçekleşip değerlendirilmektedir. Öğrenci işlemleri , sınıf işlemleri , yönetici işlemleri web arayüzünden dinamik olarak geçekleşmektedir.

### 1. GİRİŞ

Projenin web'e taşınmasıyla bilginin erişimi daha hızlı ve güvenli bir şekile gelmektedir. Kayıt yaptıracak öğrenciler site içerisinde formları doldurmakta, kayıt sonuçlarını yine site içerisinde öğrenebilmektedir. Başvuru yapan kişiler açık olan sınıfların dağılımlarını, o sınıfa ati örencileri, yapılan başvuruları görebilmektedir. Yöneticiler için güvenlik ve yetkilendirme doğrultusunda kendilerine ayrılan arayüzlerde işlemlerini yapabilmektedir. Yöneticiler başvuru onaylama, kesin kayıt yapma, user bilgileri güncelleme, sınıf oluşturma, sınıf bilgileri güncelle, sınıf mezun etme, yönetici oluşturma, yönetici ilgilerini güncelleme, istatistiksel dağılımlar gibi işlemleri hakları doğrultusunda gerçekleştirebilmektedir.

Otomasyonda web programlama dili olarak ASP ( Active Server Page ), Database olarak MS SQL Server 2000 kullanılmıştır. Otomasyona yönetici girişleri kullanıcı adı ve şifre ile kontrol edilmektedir. Yönetici bilgileri Database Server'imizde bulunup sorgulamalar Database taraflı yapılmaktadır. Buda erişimlerin hızlı olmasını sağlayacaktır. Web sayfalarının dizaynında erişim hızlı olması için sistemi yormayacak grafikler kullanılmıştır. Sisteme giren bir yönetici erişim hakkı doğrultusunda işlemlerini yapabilmektedir. Sistemden çıkan yönetici erişim haklarını kaybetmekte , işlemleri için yeniden giriş yapması gerekmektedir. Yapılan işlemler ile ilgili kayıtlar Databse'imiz tarafından tutulmaktadır. Otomasyon güvenliği Windows Server , SQL Server ve ASP birleşimiyle sağlanmaktadır.

## 2. KULLANICI ARAYÜZLERİ 2.1 Önbaşvuru Modülü

| Anasayfa                 | ÖNBAŞVURU İÇİN DÖNEM SEÇİMİ                                                                                                    |  |  |  |  |  |
|--------------------------|----------------------------------------------------------------------------------------------------|--|--|--|--|--|
| CNAP Nedir ?             |                                                                                                    |  |  |  |  |  |
| Eğitimin Kapsamı         | Dönem Seçiminiz : 1 . Döneme Başvurmak İstiyorum 💌                                                                                                    |  |  |  |  |  |
| Eğitim Nasıl Verilecek ? | Kullancı Adı :                                                                                                    |  |  |  |  |  |
| Eğitim Materyali Örneği  |                                                                                                    |  |  |  |  |  |
| Kimler Yararlanabilir ?  | Şifre :                                                                                                    |  |  |  |  |  |
| Eğitim Takvimi           | Giriş Temizle                                                                                                    |  |  |  |  |  |
| Ücretlendirme            |                                                                                                    |  |  |  |  |  |
| Başvurular               |                                                                                                    |  |  |  |  |  |
| Sınıf Listeleri          |                                                                                                    |  |  |  |  |  |
| Aday Listeleri           | ⊳ NOT                                                                                                    |  |  |  |  |  |
| Aday Arama               | Web üzerinden 1, 2, 3, ya da 4, dönem kursları için başvuru yapabilirsiniz.                                                                                                    |  |  |  |  |  |
| İstatistik               | <ul> <li>2. 3. ya da 4. dönem kurslarına kayıt yaptıracak öğrencilerimizin bir önceki dönemde kullandıkları<br/>Kullanıcı Adı ve Şifrelerini formda belirtmeleri gerekmektedir.</li> <li>1. dönem kurlarına önbaşvuruda bulunmak için "Kullanıcı Adı" ve "Şifre"<br/>bildirmeye gerek yoktur!</li> </ul>                                       |  |  |  |  |  |
| Sık Sorulan Sorular      |                                                                                                    |  |  |  |  |  |
| Administration           |                                                                                                    |  |  |  |  |  |
| Bilgi İçin               | <ul> <li>Lüffen sadece "Giriş" butonuna basınız.</li> <li>Kesin kayıt yaptıracakların, kurs ücretini yatırmaları gerekmektedir.</li> <li>Kurs ücretini yatırmayana kadar kesin kayıt yapılmayacaktır.</li> <li>Kurs ücretlerinin yatırılması ile ilgili detaylar icin ücretlendirme sayfasına bakınız.</li> <li>İstenilen Evraklar:</li> </ul> |  |  |  |  |  |
|                          | <ul> <li>Kurs ucretinin yadırındığına dair banka dekontu</li> <li>Öğrenci Belgesi</li> <li>Nüfus Cüzdanı fotokopisi</li> <li>2 Döneme Başsuraçakların Dikkatine L</li> </ul>                                                                                                    |  |  |  |  |  |

1.Dönem için kayıt yapmak isteyen kişi aşağıdaki formu doldurarak önbaşvuru yapmaktadır.

| 1. DÖNEM ÖNBAŞYUR                                                                                                    | U FORMU                   | Başvuru Tarihi : 20.10.2002 |  |  |  |
|----------------------------------------------------------------------------------------------------|---------------------------|-----------------------------|--|--|--|
| Ad<br>Soyad                                                                                                    | :                         |                             |  |  |  |
| Linsiyet                                                                                                    | : • Bay • Bayan           | -                           |  |  |  |
| Doğum Tarihi                                                                                                    | :  Gün • /  Ay • /  Yil • | -1<br>-1                    |  |  |  |
| Meslek                                                                                                    | : Seçiminiz 💽             |                             |  |  |  |
| Telefon<br>E-mail<br>Îrtibat Adresi                                                                                                    | :                         | e-mail adresiniz yoksa      |  |  |  |
| Sınıf Tercihi : Seçiminiz 💌<br>TAAHHÜTNAME :                                                                                                    |                           |                             |  |  |  |
| <ol> <li>Değişliki kursiyerlere önceden bildirlecektir.</li> <li>Yeteri başvurunun bulunmanası halınde kursu app aşmanak kurs<br/>koordinaktörünin takdirinderik. Kursun aşılmanasına karar verilirse<br/>başvuranların ödedileri katılın ücretleri kendilerine iade edilir.</li> <li>Kayıt yaptıranlaran kursa devan etmek istemeyenlerin ödedileri katılın<br/>ücretleri kurs başlangundan bir hafta öncesine kadar başvurulduğu<br/>takdırde kayıt masrafları düğülerek kendilerine iade edilir. Bu tarihten sonra<br/>herhangi bir iade yapılmayacağı gibi kursiyerler devam etmeseler de kurs<br/>ücretlinin tamamının ödemek zorundadırlar.</li> </ol> |                           |                             |  |  |  |
| FÜ CISCO Eğitimine ait şartları okudum ve kabul ettim.                                                                                                    |                           |                             |  |  |  |

- Form içerisinde gerekli alanların doldurulmasının kontrolü yapılmıştır.
- Telefon hanesine sadece sayısal değer giribilmektedir.
- Yazılan e-mail adresinin e-mail kuralları çerçevesinde olup olmadığı kontrol edilmektedir.

### 2.2 Sınıf Listeleri ve Aday Listeleri Modülü

Kursa başlamak isteyin kişi ilk önce internet üzerinden önbaşvuru yapmalıdır. Başvurusu uygun görülen kişilerin Kesin kayıt işlemlerine başlanmaktadır. Aday önbaşvurusunun kabul edildiğini Aday Listeleri linkinden öğrenmektedir :

| Anasayfa                 | ADAY LİSTELERİ |               |           |              |                |                  |
|--------------------------|----------------|---------------|-----------|--------------|----------------|------------------|
| CNAP Nedir ?             |                |               |           |              |                |                  |
| Eğitimin Kapsamı         | Sira No        | Ad            | Soyad     | Sinif Adi    | Kur/Dönem      | 🛛 Başlama Tarihi |
| Eğitim Naçıl Yavilaçak 2 | 1              | Ahmet         | KUĞUOĞLU  | Class_15     | 1.Kur 3.Dönem  | 01.11.2002       |
| Eyiuni Nasii Vernecek ?  | 2              | Burcu         | YAVUZ     | Class_15     | 1.Kur 3.Dönem  | 01.11.2002       |
| Eğitim Materyali Örneği  | 3              | Haşim         | DOĞAN     | Class_15     | 1.Kur 3.Dönem  | 01.11.2002       |
| Kimler Yararlanabilir ?  | 4              | Emre          | HANCI     | Class_15     | 1.Kur 3.Dönem  | 01.11.2002       |
| Eğitim Takvimi           | 5              | Erhan         | YILDIZHAN | Class_14     | 10.Kur 1.Dönem | 15.10.2002       |
| Ö U div                  | 6              | Mete          | ACAR      | Class_14     | 10.Kur 1.Dönem | 15.10.2002       |
| Ucretlendirme            | 7              | İsmail        | GÜLÜM     | Class_13     | 9.Kur 1.Dönem  | 15.10.2001       |
| Başvurular               | 8              | Mustafa       | RÜZGAR    | Class_13     | 9.Kur 1.Dönem  | 15.10.2001       |
| Sınıf Listeleri          | 9              | Yusuf         | BİLGİÇ    | Class_13     | 9.Kur 1.Dönem  | 15.10.2001       |
| Aday Listeleri           | 10             | Fatih         | YAVAŞ     | Class_13     | 9.Kur 1.Dönem  | 15.10.2001       |
| Hudy Elstelen            | 11             | İsmail        | İŞERİ     | Class_13     | 9.Kur 1.Dönem  | 15.10.2001       |
| Aday Arama               | 12             | Mehmet Ferit  | ÖZERCAN   | Class_13     | 9.Kur 1.Dönem  | 15.10.2001       |
| İstatistik               | 13             | İbrahim Halil | AKSOY     | Class_13     | 9.Kur 1.Dönem  | 15.10.2001       |
| Sık Sorulan Sorular      | 14             | Emel          | ÇEPER     | Class_13     | 9.Kur 1.Dönem  | 15.10.2001       |
| Administration           | 15             | Kadir         | AYYILDIZ  | Class_13     | 9.Kur 1.Dönem  | 15.10.2001       |
| Bilgi İçin               | ilk ge         | ri            | S         | ayfaNo 1/4 💌 | 1              | ileri son        |

2 ve daha sonraki dönemlere kayıt için adaylar kendilerine verilen şifrelerle giriş yapmaktadır.

Sınıf Listeleri ile Sınıflar ve o sınıfa ait öğrenciler görülmektedir.

| Anasayfa                 |
|--------------------------|
| CNAP Nedir ?             |
| Eğitimin Kapsamı         |
| Eğitim Nasıl Verilecek ? |
| Eğitim Materyali Örneği  |
| Kimler Yararlanabilir ?  |
| Eğitim Takvimi           |
| Ücretlendirme            |
| Başvurular               |
| Sinif Listeleri          |
|                          |

### SINIF LİSTELERİ Seçiminiz -

| Class_13 için Sınıf Listesi |          |          |                  |  |  |
|-----------------------------|----------|----------|------------------|--|--|
| Sira No                     | ADI      | SOYADI   | KESIN KAYIT TAR. |  |  |
| 1                           | Aykut    | TOPDEMÍR | 09.09.2002       |  |  |
| 2                           | Erhan    | AKBAL    | 25.09.2002       |  |  |
| 3                           | Neslihan | ŞAHİN    | 27.09.2002       |  |  |
| 4                           | Işık     | TURMUŞ   | 27.09.2002       |  |  |
| 5                           | Ömer     | DEMİR    | 30.09.2002       |  |  |
| 6                           | Esad     | KÖKSAL   | 08.10.2002       |  |  |

# 2.2 Aday Arama ve İstatistikler Modülü

Aday Arama ile tüm öğrenciler içeresinden arama yapılabilmektedir.

| Anasayfa                 |
|--------------------------|
| CNAP Nedir ?             |
| Eğitimin Kapsamı         |
| Eğitim Nasıl Yerilecek ? |
| Eğitim Materyali Örneği  |
| Kimler Yararlanabilir ?  |
| Eğitim Takvimi           |
| Ücretlendirme            |
| Başvurular               |
| Sınıf Listeleri          |
| Aday Listeleri           |
| Aday Arama               |
|                          |

| ADAY ARAMA EKRANI |             |
|-------------------|-------------|
|                   |             |
| AD :              |             |
| SOYAD :           |             |
| DÖNEM :           | Hepsi       |
|                   |             |
|                   | ARA Temizle |
|                   |             |

3.Dönem öğrencilerini öğrenmek istersek :

| Anasayfa                 |
|--------------------------|
| CNAP Nedir ?             |
| Eğitimin Kapsamı         |
| Eğitim Nasıl Yerilecek ? |
| Eğitim Materyali Örneği  |
| Kimler Yararlanabilir ?  |
| Eğitim Takvimi           |
| Ücretlendirme            |

ADAY ARAMA SONUCU

|   | ADI   | SOYADI   | MESLEK     | SINIF_ADI | DONEM | BASVURU_TAR | KABUL_TAR  |
|---|-------|----------|------------|-----------|-------|-------------|------------|
| 1 | Ahmet | KUĞUOĞLU | başkomiser | Class_15  | 3     | 02.10.2002  | 02.10.2002 |
| 2 | Burcu | YAVUZ    | Öğrenci    | Class_15  | 3     | 03.10.2002  | 03.10.2002 |
| 3 | Nurat | KARA     | Memur      | Class_15  | 3     | 02.10.2002  | 02.10.2002 |
| 4 | Çetin | GÜMÜŞ    | Polis      | Class_15  | 3     | 02.10.2002  | 02.10.2002 |
| 5 | Haşim | DOĞAN    | Öğrenci    | Class_15  | 3     | 03.10.2002  | 03.10.2002 |
| 6 | Saib  | ATAY     | Öğrenci    | Class_15  | 3     | 03.10.2002  | 03.10.2002 |
| 7 | Emre  | HANCI    | Öğrenci    | Class_15  | 3     | 04.10.2002  | 07.10.2002 |

Başvuru ve sınıfların istatistiksel dağılımları :

| Anasayfa                 |
|--------------------------|
| CNAP Nedir ?             |
| Eğitimin Kapsamı         |
| Eğitim Nasıl Yerilecek ? |
| Eğitim Materyali Örneği  |
| Kimler Yararlanabilir ?  |
| Eğitim Takvimi           |
| Ücretlendirme            |
| Başvurular               |
| Sınıf Listeleri          |
| Aday Listeleri           |
| Aday Arama               |
| İstatistik               |
| Sık Sorulan Sorular      |
| Administration           |
| Bilgi İçin               |
|                          |
|                          |
|                          |

#### BAŞVURU İSTATİSTİĞİ

| Kabul Edilen Başvuru Sayısı : | 167 | % 86  |
|-------------------------------|-----|-------|
| Geçersiz Başvuru Sayısı :     | 28  | % 14  |
| Toplam Başvuru Sayısı :       | 195 | % 100 |

#### KABUL EDİLEN BAŞVURULARDAN

| Bayan Sayısı :                | 14  | %8    |
|-------------------------------|-----|-------|
| Bay Sayısı :                  | 153 | % 92  |
| Toplam :                      | 167 | % 100 |
| Kesin Kayıt Yaptıran Sayısı : | 131 | % 78  |
| Yaş Ortalaması :              | 23  |       |

#### ⊳ SINIF/DÖNEM İSTATİSTİĞİ

| 1 . Dönem Sınıf Sayısı : | 10 | % 67  |
|--------------------------|----|-------|
| 2 . Dönem Sınıf Sayısı : | 4  | % 27  |
| 3 . Dönem Sınıf Sayısı : | 1  | % 7   |
| 4 . Dönem Sınıf Sayısı : | 0  | % 0   |
| Toplam Sinif Sayısı :    | 15 | % 100 |

# 3. YÖNETİCİ ARAYÜZLERİ

Yöneticilerin **Öğrenci**, **Sınıf ve Admin** bilgilerini kontrolleri için Administration arayüzü yazılmıştır.

Administration girişi yapmak isteyen birisi

| 🚰 F.Ü CISCO NETWORK    | ING ACADEMY PROGRAM - Microsoft I 💶 🔲 🗙 |
|------------------------|-----------------------------------------|
|                        | ADMIN LOGIN                             |
| Kullanıcı Adı<br>Şifre | :<br>:<br>Giriş Temizle                 |

Kullanıcı Adı ve Şifre girmelidir. 3 defa yanlış bilgi girilmesi halinde pencere kendini kapatmaktadır.Doğru giriş yapıldıktan sonra admin oturumu açılmaktadır.

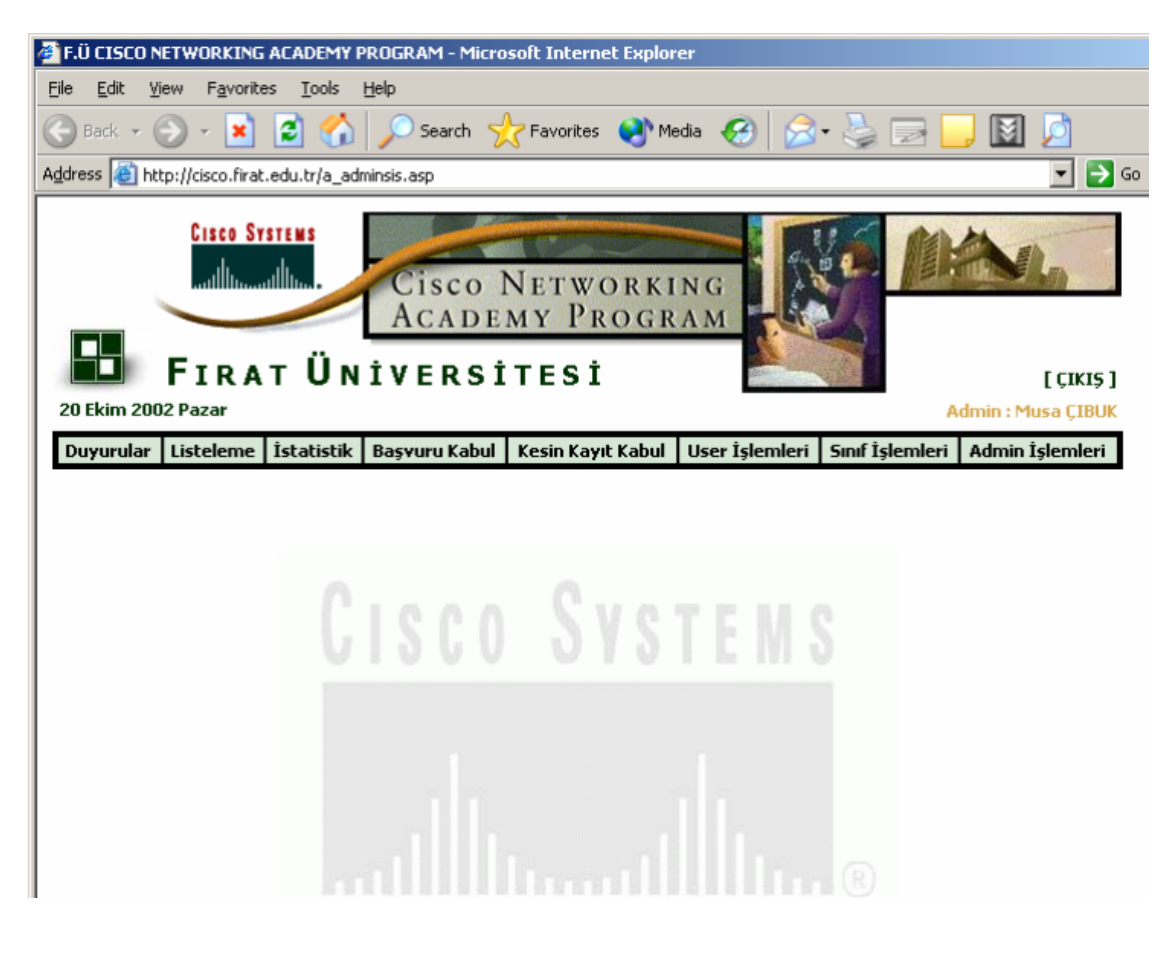

Dikkat edilirse adminler için farklı bir menu sistemi gelmektedir. Yazmış olduğum sistemde birden fazla Yönetici olduğu için onlara erişim hakları tanınmıştır.

Her admin hakkı doğrutusunda menu'ye erişebilmektedir.

Mesela tüm haklara sahip bir yöneticimiz :

Duyurular Listeleme İstatistik Başvuru Kabul Kesin Kayıt Kabul User İşlemleri Sınıf İşlemleri Admin İşlemleri

Hakları sınırlandırılmış bir yöneticimiz :

Duyurular Listeleme İstatistik Başvuru Kabul Kesin Kayıt Kabul User İşlemleri

### 3.1 Duyuru Modülü

Eklenen duyuru ; **Başlangıç Tarihi** ile **Bitiş Tarihi** arasında Anasayfa'da Duyurular panosunda listelenmektedir.

| Duyurular                 | Listelen                                                                                                    | ne | İstatistik                                              | Başvuru Kabul                                                                           | Kesin Kayıt Kabul            | User İşlemleri         | Sınıf İşlemleri      | Admin İşlemleri     |  |  |  |  |  |  |
|---------------------------|----------------------------------------------------------------------------------------------------|----|---------------------------------------------------------|-----------------------------------------------------------------------------------------|------------------------------|------------------------|----------------------|---------------------|--|--|--|--|--|--|
| < Duyuru Ekle             | : Duyuru Ekle > < Duyuru Güncelle > < Duyuru Sil > < Mail Gönder ><br>> GÜNCELLENECEK DUYURU İÇİN Seçiminiz |    |                                                         |                                                                                         |                              |                        |                      |                     |  |  |  |  |  |  |
| DUYURU GÜNCELLEME TABLOSU |                                                                                                    |    |                                                         |                                                                                         |                              |                        |                      |                     |  |  |  |  |  |  |
| Duyun                     | u Başlığı                                                                                                   | :  | CNAP KAYIT                                              | ILARI                                                                                   | (Du                          | uyuru panosunda di     | uyuru başlığı olarak | görünecek kısım , ) |  |  |  |  |  |  |
| Duyuru                    | Konusu                                                                                                    | :  | Cisco Acade                                             | sco Academy 1.Dönemi Eylülde başlıyor (Duyuru panosunda link olarak görünecek kısım.)   |                              |                        |                      |                     |  |  |  |  |  |  |
| Duyun                     | u İçeriği                                                                                                   | :  | Eylül ayında<br>1.Dönem Ku<br>başlamıştır<br>daha sonra | başlayacak olan CM<br>ırsu için başvuru kay<br>Eğitim kesin tarih v<br>ilan edilecektir | JAP<br>/Itlari<br>e saatleri | ılan pencerede içeri   | ik olarak görünecek  | (ksm.)              |  |  |  |  |  |  |
| Basland                   | uc Tarihi                                                                                                   |    | 17.07.2002                                              | ( Duyu                                                                                  | ru vazdığınız tarihten iti   | haren gegerli olagal   | -<br>// 01 01 200    | 11.)                |  |  |  |  |  |  |
| Bit                       | iş Tarihi                                                                                                   | :  | 30.08.2002                                              | (Duyu                                                                                   | ru yazdığınız tarihe kad     | ar geçerli olacaktır . | Ör=01.03.2001 )      | ,,,,,               |  |  |  |  |  |  |
|                           |                                                                                                    |    | Güncelle                                                |                                                                                         |                              |                        |                      |                     |  |  |  |  |  |  |

Mevcut duyurular işaretlenip silinebilmektedir.

|                                                                    |                                                 |       | baştara kabar                  | Kesili Kayit Kabul    | User işlemleri      | Sinif İşlemlei | ri 🛛 Admin İşler  | mleri |  |  |
|--------------------------------------------------------------------|-------------------------------------------------|-------|--------------------------------|-----------------------|---------------------|----------------|-------------------|-------|--|--|
| < Duyuru Ekle > < Duyuru Güncelle > < Duyuru Sil > < Mail Gönder > |                                                 |       |                                |                       |                     |                |                   |       |  |  |
|                                                                    | DUYURU BAŞLIĞI                                  |       | DUYURU K                       | ONUSU                 | BAŞLANGIÇ<br>TARİHİ | BİTİŞ TARİHİ   | YAZILMA<br>TARİHİ | SİL   |  |  |
| 1                                                                  | Güncelleme ve Teşekkür                          | Web   | Web sitemiz yenilendi          |                       | 10.12.2001          | 31.12.2001     | 05.12.2001        |       |  |  |
| 2                                                                  | CNAP KAYITLARI                                  | CNA   | P 2.Dönem Kayıtlar             | ı Başladı             | 27.09.2002          | 10.09.2002     | 07.01.2002        |       |  |  |
| 3                                                                  | CNAP KAYITLARI                                  | 1. D  | önem için yeni sınıf           | açıldı                | 27.09.2002          | 10.10.2002     | 17.01.2002        |       |  |  |
| 4                                                                  | ÜCRETLENDİRME                                   | Ücre  | tlendirme Değişiti             |                       | 22.01.2002          | 04.02.2002     | 22.01.2002        |       |  |  |
| 5                                                                  | CNAP KAYITLARI                                  | Yeni  | Kurs Kayıtları                 |                       | 27.09.2002          | 20.10.2002     | 20.05.2002        |       |  |  |
| 6                                                                  | CNAP KAYITLARI                                  | Cisco | o Academy 1.Döner              | mi Eylülde başlıyor 👘 | 17.07.2002          | 30.08.2002     | 18.07.2002        |       |  |  |
| 7 μ                                                                | Ders Saatlerinin 1. döne<br>Ayarlanması ayarlam |       | önem öğrencileri içir<br>aması | n ders saati          | 29.09.2002          | 02.10.2002     | 30.09.2002        |       |  |  |

▷ Silmek istediğiniz duyuruyu işaretleyip Duyuru Sil butonuna basınız.

Duyuru Sil 🛛 Varsayılan

Bir sınıfa yada kişiye duyuru yapmak için ; Duyurular linki altında Mail Gönder arayüzü yazılmıştır. Yazışmalar <u>cisco@firat.edu.tr</u> üzerinden yapıldığı için , Gönderen olarak **cisco** hesabı gösterilmektedir. Bir sınıf seçildiği anda **kime** alanına o sınıfın öğrencilerinin mail adresleri yerleşmektedir. Mail ile birlikte dosya gönderilebilmektedir.

| Du   | yurular    | List | eleme    | İstatistik         | Başvuru Kabul       | Kesin Kayıt Kabul       | User İşlemleri      | Sınıf İşlemleri    | Admin İşlemleri |
|------|------------|------|----------|--------------------|---------------------|-------------------------|---------------------|--------------------|-----------------|
| < Du | ıyuru Ekle | > <  | Duyuru   | Güncelle > <       | Duyuru Sil > < Ma   | il Gönder >             |                     |                    |                 |
| Þ 5  | INIF SEÇİ  | Мİ   | Seçimini | iz 🗾 Class         | _01 ÖĞRENCİLER      | Rİ                      |                     |                    |                 |
|      |            |      |          |                    |                     |                         |                     |                    |                 |
|      | Kime       | :    | erdem    | i@hotmail.con      | n , saim@hotmail.co | om , huseyingelincik47@ | hotmail.com , umit@ | Dhotmail.com , cem | oka@hotmail     |
|      | Konu       | :    | Netwo    | ork                |                     |                         |                     |                    |                 |
|      | İçerik     | :    | Netwo    | ork ile ilgili tem | el bilgiler ekte.   |                         |                     |                    | A.              |
| D    | osya Ekle  | :    | C:\Do    | cuments and s      | Settings\msaltan\De | esktop\Network.zip      |                     |                    | Browse          |
|      |            |      |          |                    |                     |                         |                     | Gönder             | Temizle         |

 $\triangleright\,$ Birden fazla kullanıcıya mail göndereceğiniz zaman araya virgül ( , ) koyunuz .

| 1 | 0 7 | From    | Subject | Received 🛆     |
|---|-----|---------|---------|----------------|
| Г |     | 🔀 cisco | Network | 10/20/2002 8:0 |

Mail gönderme arayüzü için ASP ile birlikte **aspSmartMail.dll** 'i kullandım.

### 3.2 Listeleme Modülü

Önbaşvurusu kabul edilmiş adaylar listesi :

| Du   | iyuru | ular <mark>Listele</mark> | me İstatisl    | ik Başvur               | 'u Kabul   | Kesin Kayıt Ka  | bul User İşle | emleri   | Sınıf İşlemleri | Admin İşler | nleri |
|------|-------|---------------------------|----------------|-------------------------|------------|-----------------|---------------|----------|-----------------|-------------|-------|
| < Ba | şvur  | ular > < Kesir            | n Kayıtlar > < | Sınıflar > <            | Adminler   | >               |               |          |                 |             |       |
|      | UID   | ADI                       | SOYADI         | MESLEK                  |            | EMAIL           | TELEFON       | SINIF_AD | DI BASVURU_TAP  | R KABUL_TAR | AUID  |
| 1    | 21    | Abdülcelil                | BÜYÜKKAYA      | Öğrenci                 | celil@ino  | nu.edu.tr       | 05325619785   | Class_02 | 2 10.12.2001    | 10.12.2001  | 1     |
| 2    | 20    | Bekir                     | EROĞLU         | Öğrenci                 | bekir@di   | yarbekir.com    | 04122377888   | Class_02 | 2 10.12.2001    | 10.12.2001  | 1     |
| з    | 19    | Mevlüt<br>Yılmaz          | ÖYKE           | Öğrenci                 | moyke@     | hotmail.com     | 05425045892   | Class_02 | 2 10.12.2001    | 10.12.2001  | 1     |
| 4    | 18    | Mustafa                   | GEYİK          | Bilgisayar<br>Mühendisi | musgey@    | Photmail.com    | 05355641244   | Class_02 | 2 10.12.2001    | 10.12.2001  | 1     |
| 5    | 17    | Ali                       | KOÇ            | Öğrenci                 | alikoc@m   | nynet.com       | 05357759577   | Class_02 | 2 10.12.2001    | 10.12.2001  | 1     |
| 6    | 16    | Adil                      | SARI           | Öğrenci                 | adil_sarit | @hotmail.com    | 05356221171   | Class_02 | 2 10.12.2001    | 10.12.2001  | 1     |
| 7    | 15    | Cengizhan                 | TURĞUT         | Öğrenci                 | cengizha   | nt@hotmail.com  | 05423679525   | Class_02 | 2 10.12.2001    | 10.12.2001  | 1     |
| 8    | 14    | Salim Engin               | ÇALIŞAN        | Öğrenci                 | engincali  | san@hotmail.com | 05332545566   | Class_02 | 2 10.12.2001    | 10.12.2001  | 1     |
| 9    | 13    | Muhammed<br>Fatih         | TALU           | Öğrenci                 | fatihtalu  | @hotmail.com    | 04242243225   | Class_02 | 2 10.12.2001    | 10.12.2001  | 1     |
| 10   | 12    | Mehmet<br>Erkan           | YÜKSEL         | Öğrenci                 | erkan.yu   | iksel@mynet.com | 05326077874   | Class_02 | 2 10.12.2001    | 10.12.2001  | 1     |
| 11   | 11    | Oğuz                      | ATA            | Öğrenci                 | geveze@    | photmail.com    | 04242370000   | Class_0: | 1 10.12.2001    | 10.12.2001  | 1     |
| 12   | 10    | Mustafa                   | SALTAN         | Öğrenci                 | msaltan@   | ⊉firat.edu.tr   | 05364606450   | Class_0: | 1 10.12.2001    | 10.12.2001  | 1     |
| 13   | 9     | Uğur                      | BASARAN        | Öğrenci                 | ugur@ha    | otmail.com      | 04242370000   | Class_0: | 1 10.12.2001    | 10.12.2001  | 1     |
| 14   | 8     | Fatih                     | AKÇORA         | Öğrenci                 | akcora@    | hotmail.com     | 04242182622   | Class_0: | 1 10.12.2001    | 10.12.2001  | 1     |
| 15   | 7     | Bilal                     | ALATAŞ         | Öğrenci                 | bilal@hol  | tmail.com       | 04242370000   | Class_0: | 1 10.12.2001    | 10.12.2001  | 1     |
| ilk  | ge    | ri                        |                |                         | 2          | 5ayfaNo 1/12 💽  | [             |          |                 | ileri       | son   |

Sistemdeki Adminler ve erişim hakları :

| Duy    | urular                                                      | Listeleme İstatistik B |        | Başvuru Kabul         | Kesin Kayıt Kabul | User  | User İşlemleri |       | Sınıf İşlemleri |      | Admin İşlemleri |       | nleri |
|--------|-------------------------------------------------------------|------------------------|--------|-----------------------|-------------------|-------|----------------|-------|-----------------|------|-----------------|-------|-------|
| < Başv | : Başvurular > < Kesin Kayıtlar > < Sınıflar > < Adminler > |                        |        |                       |                   |       |                |       |                 |      |                 |       |       |
|        | AUID                                                        | ADI                    | SOYADI | UN                    | /AN               | Ad.İş | Sn.İş          | Us.İş | К.К.К           | Bs.K | İst.            | List. | Akt.  |
| 1      | 1                                                           | Musa                   | ÇIBUK  | Bilgi İşlem Daire Bşk | . Yrd.            | 1     | 1              | 1     | 1               | 1    | 1               | 1     | 1     |
| 2      | 2                                                           | Resul                  | DAŞ    | Okutman               |                   | 0     | 1              | 1     | 1               | 1    | 1               | 1     | 1     |

▷ Yetkilendirme Hanelerinde "1" yetki hakkına sahip "0" sahip değildir.

Sol taraftaki 1 ve 0 lar erişim hakkını göstermektedir. Mesela : Resul bey Ad.İş ( Admin İşlemleri ) hakkına sahip değildir. 1 ( True ) : Sahip 0 ( False ) : Sahip Değil

Erişim hakkı Duyurular'dan Admin İşlemleri'ne doğru artmaktadır.

### 3.3 Başvuru Kabul Modülü

Adaylar form doldurup önbaşvuru yaptıktan sonra yöneticiler onun geçerliliğini kontrol etmektedir.

| Duyu  | rular   | Liste | leme 🗄    | İstatistik | Başvu      | ru Kabul | Kesin Kayıt K | abul Us  | er İşlemle | ri Sınıf İş | lemleri | Admin İşle  | emleri          |
|-------|---------|-------|-----------|------------|------------|----------|---------------|----------|------------|-------------|---------|-------------|-----------------|
|       | ÷       |       | <b></b>   | . D. X.    | . <b>.</b> |          | Kanadola I    | 7-1-6    |            | <b>F</b>    |         | <b>C</b> -6 | Descusion Tault |
|       | Isi     | m     | Cinsiye   | et Dogur   | n Larihi   | Meslek   | Kurum/Okul    | Telefo   | n          | E-mail      | Adres   | Sinif       | Başvuru Tarihi  |
| 1     | Asdf (  | QEE   | Bayan     | 01.01.     | 1983       | Öğrenci  | FU            | 05551234 | 567 xx     | @xx.com     | aa      | Class_13    | 20.10.2002      |
|       |         |       |           |            |            |          |               |          |            |             |         |             |                 |
| Başvu | uru Sil | E     | Başvuru k | Kabul      | Temizle    |          |               |          |            |             |         |             |                 |

Yukarıdaki örnekte aday sallama bilgiler girdiği için , yönetici bunu kabul etmeyip silecektir.

Yöneticinin onayından geçip başvuru kabul edilirse , bu kabul Anasayfa'daki Aday Listeleri kısmında gözükmektedir.

Dolayısıyla adaylar, Aday Listerini kontrol ederek başvurusunun kabul edilip edilmediğini öğrenebilmektedir.

Başvuru kabul edilen adayın e-mail adrsine başvurusunun kabul edildiğine dair bilgiler gönderilmektedir.

### 3.4 Kesin Kayıt Kabul Modülü

Başvurusu kabul edilen aday birebir yöneticiyle görüşerek , parasını yatırıp kesin kaydını yaptırmaktadır.

| I | Duy                                                                 | urular Liste       | eleme j  | İstatistik      | Başvuru Ka   | bul Kesin Kayıt Kabul                                                 | User İşlemle | ri Sınıf İşlemleri Admiı   | n İşlemleri                                                                                   |          |              |
|---|---------------------------------------------------------------------|--------------------|----------|-----------------|--------------|-----------------------------------------------------------------------|--------------|----------------------------|-----------------------------------------------------------------------------------------------|----------|--------------|
|   |                                                                     | İsim               | Cinsiyet | Doğum<br>Tarihi | Meslek       | Kurum/Okul                                                            | Telefon      | E-mail                     | Adres                                                                                         | Sinif    | Kabul Tarihi |
| 1 | • 1                                                                 | Ahmet<br>KUĞUOĞLU  | Bay      | 25.06.1971      | . başkomiser | Elazığ Emniyet Müd.                                                   | 2411000      | akugu@elazigemniyet.gov.tr | Elazığ Emniyet Müd.<br>Pasaport Şb.Müdürlüğü                                                  | Class_15 | 02.10.2002   |
|   | 0 2                                                                 | Burcu<br>YAVUZ     | Bayan    | 01.02.1982      | ? Öğrenci    | Fırat Üniversitesi Teknik<br>Bilimler MYO-Bilgisayar<br>Programcılığı | 05363550953  | burcuyavuz23@hotmail.com   | Fırat Üniversitesi Teknik<br>Bilimler MYO-Bilgisayar<br>Programcılığı ELAZIĞ                  | Class_15 | 03.10.2002   |
| , | Эз                                                                  | Haşim<br>DOĞAN     | Bay      | 07.02.1980      | ) Öğrenci    | Fırat Üniversitesi Müh.Fak<br>Elektrik-Elekronik                      | 05428326440  | hasdogan@hotmail.com       | İzzetPaşa Mah. Şehit<br>İlhanlar Cad. Tevfik<br>Efendi Sok. Yalçındağ<br>Apt. No: 6/16 ELAZIĞ | Class_15 | 03.10.2002   |
|   | 0 4                                                                 | Emre<br>HANCI      | Bay      | 01.07.1979      | Öğrenci      | Fırat Üniversitesi Müh.Fak<br>Elektrik-Elekronik                      | 05425875508  | emre_hanci@hotmail.com     | Akpınar Mah. Bozca Sok.<br>Çitfçi Apt. No: 3/6<br>ELAZIĞ                                      | Class_15 | 07.10.2002   |
| 1 | 0 5                                                                 | Erhan<br>YILDIZHAN | Bay      | 10.11.1981      | Öğrenci      | üniversite                                                            | 05443434148  | erhanyildizhan@hotmail.com | elazığ zülfü ağar polis<br>m.y.o. y.ö.e.ö.y.                                                  | Class_14 | 27.09.2002   |
| Ì | SINIF ADI ' na tiklayarak öğrencinin sınıfını değiştirebilirsiniz . |                    |          |                 |              |                                                                       |              |                            |                                                                                               |          |              |

Eğer adayın başvuru kabul edilmiş fakat aday sonradan vazgeçmişse o kayıt silinmektedir.

Yönetici **Kesin Kayıt Kabul** dediği anda bir form açılarak o adayın bilgileri printer'den çıktı alınmakta, aday tarafından imzalanmaktadır.

# 3.5 User İşlemleri Modülü

User Özlük kısmında user aranabilmektedir.

| Duyurular | Listeleme | İstatistik | Başvuru Kabul  | Kesin Kayıt Kabul | User İşlemleri | Sınıf İşlemleri    | Admin İşlemleri      |
|-----------|-----------|------------|----------------|-------------------|----------------|--------------------|----------------------|
|           |           |            |                |                   | < User Özlük   | c > < User Düzenle | e > < User Mezunet > |
|           |           | USE        | R ARAMA EKRANI |                   |                |                    |                      |
|           |           |            | AD :           |                   | _              |                    |                      |
|           |           |            | SOYAD :        | sal               |                |                    |                      |
|           |           |            | CINSIYET :     | Hepsi 💌           |                |                    |                      |
|           |           | t          | )oğum tarihi : | Hepsi 💌           |                |                    |                      |
|           |           |            |                | ARA Temizle       |                |                    |                      |
|           |           |            |                |                   |                |                    |                      |

Mesela : soyadında "sal" geçenler dendiğinde aşağıdaki sonucu verecektir :

|           | -         |            |               |                   |                |                 |                 |
|-----------|-----------|------------|---------------|-------------------|----------------|-----------------|-----------------|
| Duyurular | Listeleme | İstatistik | Başvuru Kabul | Kesin Kayıt Kabul | User İşlemleri | Sınıf İşlemleri | Admin İşlemleri |
|           |           |            |               |                   |                |                 |                 |

< User Özlük > < User Düzenle > < User Mezunet >

|   | ADI     | SOYADI CINSIYET |     | D_TAR      | MESLEK  | TELEFON     | EMAIL                |
|---|---------|-----------------|-----|------------|---------|-------------|----------------------|
| 1 | Mustafa | SALTAN          | Bay | 20.04.1979 | Öğrenci | 05364606450 | msaltan@firat.edu.tr |
| 2 | Remzi   | UYSAL           | Bay | 01.01.1980 | Öğrenci | 04242370000 | yok@hotmail.com      |
| 3 | Remzi   | UYSAL           | Bay | 10.05.1976 | Öğrenci | 05324563440 | easyviva@hotmail.com |
| 4 | Esad    | KÖKSAL          | Bay | 08.07.1981 | Öğrenci | 03523383643 | t_koksal@hotmail.com |

<sup>&</sup>gt; SOYADI ' na tıklayarak o öğrenciye ait bilgileri güncelleyebilirsiniz .

Adayın soyadına tıklanarak detaylı bilgilerine ulaşılıp güncellenebilmektedir.

| USER GÜNCELLEME EK | RANI                 |
|--------------------|----------------------|
|                    |                      |
| Ad:                | Mustafa              |
| Soyad :            | SALTAN               |
| Cinsiyet :         | Bay (Bay/Bayan)      |
| Doğum Tarihi :     | 20.04.1979           |
| Meslek :           | Öğrenci              |
| Kurum/Okul :       | Fırat Üniversitesi   |
| Telefon :          | 05364606450          |
| E-mail :           | msaltan@firat.edu.tr |
| Adres :            | Kağıthane / İSTANBUL |
|                    |                      |
|                    | Güncelle Varsayılan  |

**User Düzenle** kısmında seçilen sınıfın öğrencileri listelenmektedir. Bu öğrencilerin User\_name ve Password'leri güncellenebilmekte, sınıfları değiştirilebilmekte, mail gönderme gibi işlemleri yapılabilmektedir. Yapılan değişiklikler adaya e-mail yoluyla bildirilmektedir.

| Duyu | ırular                                                   | Listeleme  | İstatistik | Başvuru Kabul   | Kesin Kayıt Kabul | User İşlemleri | Sınıf İşlemleri    | Admin İşlemleri    |  |  |  |  |
|------|----------------------------------------------------------|------------|------------|-----------------|-------------------|----------------|--------------------|--------------------|--|--|--|--|
|      |                                                          |            |            |                 |                   | < User Özlük   | : > < User Düzenle | > < User Mezunet > |  |  |  |  |
| SIN: | IF SEÇİ                                                  | Mİ Seçimir | niz 💌 Clas | s_01 ÖĞRENCİLEI | Rİ                |                |                    |                    |  |  |  |  |
|      |                                                          |            |            |                 |                   |                |                    |                    |  |  |  |  |
| UID  | ADI                                                      | I 50       | DYADI      | USER_NAME       | PASWORD           | SINIF DEĞİŞTİR | KESİN KAYIT FOR    | MU MAIL GONDER     |  |  |  |  |
| 1    | Erdem                                                    | ERGE       | N          | erdem           | *****             | Sınıf Değiştir | Form Yazdır        | Mail Gonder        |  |  |  |  |
| 2    | Saim                                                     | GÖKk       | OYUN       | saim            | *****             | Sınıf Değiştir | Form Yazdır        | Mail Gonder        |  |  |  |  |
| 3    | Hüsey                                                    | in CC      |            | huseyin1        | *****             | Sınıf Değiştir | Form Yazdır        | Mail Gonder        |  |  |  |  |
| 4    | Ümit                                                     | CC         |            | umit361         | *****             | Sınıf Değiştir | Form Yazdır        | Mail Gonder        |  |  |  |  |
| 5    | Cem                                                      | AKSC       | γ          | cemoka          | *****             | Sınıf Değiştir | Form Yazdır        | Mail Gonder        |  |  |  |  |
| 6    | Gürka                                                    | n KARA     | BATAK      | gurkanka        | ****              | Sınıf Değiştir | Form Yazdır        | Mail Gonder        |  |  |  |  |
| 7    | Bilal                                                    | ALAT       | AŞ         | bilalala        | *****             | Sınıf Değiştir | Form Yazdır        | Mail Gonder        |  |  |  |  |
| 8    | Fatih                                                    | AKÇO       | RA         | akcora          | *****             | Sınıf Değiştir | Form Yazdır        | Mail Gonder        |  |  |  |  |
| 9    | Uğur                                                     | BASA       | RAN        | ugurb           | *****             | Sınıf Değiştir | Form Yazdır        | Mail Gonder        |  |  |  |  |
| 10   | Musta                                                    | fa SALT    | AN         | samuray         | ****              | Sınıf Değiştir | Form Yazdır        | Mail Gonder        |  |  |  |  |
| 11   | Oğuz                                                     | ATA        |            | virex           | *****             | Sınıf Değiştir | Form Yazdır        | Mail Gonder        |  |  |  |  |
| ⊳ Ma | Mail gönderme işleminden önce bilgileri kaydetmelisiniz. |            |            |                 |                   |                |                    |                    |  |  |  |  |

Kaydet Varsayılan

Tümüne Gönder

Sınıfın eğitimi tamamlandığında öğrencilerin final sınavından aldığı notlar işlenerek o sınıfın öğrencileri mezun edilmektedir.

Adayın devamsızlık ve bitirememe durumlarıda gözönünde bulundurulmaktadır.

| Duyurular | Listeleme | İstatistik | Başvuru Kabul | Kesin Kayıt Kabul | User İşlemleri | Sınıf İşlemleri | Admin İşlemleri |
|-----------|-----------|------------|---------------|-------------------|----------------|-----------------|-----------------|
|-----------|-----------|------------|---------------|-------------------|----------------|-----------------|-----------------|

< User Özlük > < User Düzenle > < User Mezunet >

| ⊳ sin | IF SEÇİMİ Seçim | iniz 💌 Class_13 ÖÖ | <b>ŠRENCILERI</b> |          |          |   |    |    |  |  |
|-------|-----------------|--------------------|-------------------|----------|----------|---|----|----|--|--|
|       |                 |                    |                   |          |          |   |    |    |  |  |
| UID   | ADI             | SOYADI             | USER_NAME         | PASSWORD | MEZ.NOTU | W | Bi | D. |  |  |
| 111   | Aykut           | TOPDEMİR           |                   |          |          | 0 | 0  | 0  |  |  |
| 114   | Erhan           | AKBAL              |                   |          |          | 0 | 0  | 0  |  |  |
| 115   | Neslihan        | şahîn              |                   |          |          | 0 | 0  | 0  |  |  |
| 118   | Işık            | TURMUŞ             |                   |          |          | 0 | 0  | 0  |  |  |
| 122   | Ömer            | DEMİR              |                   |          |          | 0 | 0  | 0  |  |  |
| 128   | Esad            | KÖKSAL             |                   |          |          | 0 | 0  | 0  |  |  |

User Mezun etme işlemi sınıf bazında yapılmaktadır. Mezun etme işlemi başarıyla tamamlandığında o sınıf PASİF olacaktır ! Lütfen tüm userların mezuniyet bilgilerini giriniz.

Kaydet Varsayılan

### 3.6 Sınıf İşlemleri Modülü

Aktif sınıflar listelenmekte, gerekli görüle sınıflar pasif (yani sınıfı kapatma) yapılabilmektedir.

Aynı şekilde pasif sınıflarda aktif yapılabilmektedir.

| Duyurula                                             | Duyurular Listeleme                                                                                                    |            | c Başvuru  | Başvuru Kabul |       | Kayıt Kabul     | User İşlemleri       | Sınıf İşlemleri  | Admin        | İşlemleri   |  |  |  |
|------------------------------------------------------|----------------------------------------------------------------------------------------------------|------------|------------|---------------|-------|-----------------|----------------------|------------------|--------------|-------------|--|--|--|
| < Aktif Smiflar > < Pasif Smiflar > < Yeni Smif Ekle |                                                                                                    |            |            |               |       |                 |                      | e > < Sini       | ıf Düzenle > |             |  |  |  |
| SINIF_ID                                             | SINIF_ADI                                                                                                    | BAS_TAR    | BIT_TAR    | KUR           | DONEM |                 | SAAT                 |                  | AUID         | Pasifleştir |  |  |  |
| 13                                                   | Class_12                                                                                                    | 05.11.2002 | 31.12.2002 | 4             | 2     | Sali 13:30 - 17 | 7:30 , Cuma 13:30 -  | 17:30            | 2            |             |  |  |  |
| 14                                                   | Class_13                                                                                                    | 15.10.2001 | 31.12.2002 | 9             | 1     | Salı 18:00 - 22 | 2:00 , Çarşamba 18   | :00 - 22:00      | 1            |             |  |  |  |
| 16                                                   | Class_15                                                                                                    | 01.11.2002 | 31.12.2002 | 1             | 3     | Pazartesi 18:0  | 00 - 22:00 , Perşemi | be 18:00 - 22:00 | 1            |             |  |  |  |
| Pasifle:<br>Pasifleştir                              | 16       Class_15       01.11.2002       31.12.2002       1       3       Pazartesi 18:00 - 22:00       , Perşembe 18:00 - 22:00       1       Image: Class_1 = Class_1 = Clas |            |            |               |       |                 |                      |                  |              |             |  |  |  |

Yeni sınıf eklemek için :

Duyurular Listeleme İstatistik Başvuru Kabul Kesin Kayıt Kabul User İşlemleri <mark>Sınıf İşlemleri</mark> Admin İşlemleri

|                  |                | C FROM SIMILAR 2 < Pash Similar 2 < Tell Similar 2 < Similar 2 < Similar 2 |
|------------------|----------------|----------------------------------------------------------------------------------------------------|
|                  |                |                                                                                                    |
| Sınıf Adı        | :              | ( Class 1 )                                                                                                    |
| Başlangıç Tarihi | :              | (01.01.2001)                                                                                                    |
| Bitiş Tarihi     | :              | (15.02.2001)                                                                                                    |
| Dönem            | : Dönem        |                                                                                                    |
| Kur              | : 📃 . Kur      |                                                                                                    |
| Ders Saatleri    | :              | Düzenle                                                                                                    |
| Instructor       | :              | ( Instructor sayısı birden fazla ise araya virgül koyarak yazınız . )                                                                                                    |
|                  |                |                                                                                                    |
|                  | Kaydet Temizle |                                                                                                    |
|                  |                |                                                                                                    |

Bir dönemde birden fazla kur bulunabilmektedir.Yönetici dönem numarasını yazdığı anda , yazması gereken kur numarası otomatik olarak gelmektedir.

Mesela : Yönetici **dönem** kutucuğuna 1 yazdığında **kur** kutucuğuna otomatik olarak 11 yazılmaktadır.Çünkü daha önceden 1.Dönem için 10 tane kur açılmıştır.Açılacak kur numarası 11 olmalıdır.

Ders saatleri şifrelenerek database'e yazılmakta, daha sonra şifre çözülerek kullanıcıya ve yöneticiye yansımaktadır.

| 🖉 Ders Saatleri Kodla | aması - Microsoft Internet Explorer 📃 🔲 🗙                                                                                                    |
|-----------------------|----------------------------------------------------------------------------------------------------|
|                       | DERS SAATLERİ KODLAMASI                                                                                                    |
| ÖDNEK                 | XXXXXX<br>Gün Başlangıç<br>Səati                                                                                                    |
| UNNER                 |                                                                                                    |
| Ders Saatleri         | : 110002;310002                                                                                                    |
|                       | Pazartesi 10:00 - 12:00 , Çarsamba 10:00 - 12:00                                                                                                    |
|                       |                                                                                                    |
| Ders Saatleri :       | 108004;<br>Pazartesi 08:00 - 12:00                                                                                                    |
|                       | 1 - Pazartesi 6 - Cumartesi<br>2 - Salı 7 - Pazar                                                                                                    |
|                       | 3 - Çarşamba 8 - Hafta içi her gün<br>4 - Perşembe 9 - Hafta sonu her gün<br>5 - Cuma                                                                                                    |
|                       | Tamam Temizle İptal                                                                                                    |
|                       |                                                                                                    |
| Ders Saatleri :       | 108004;         Pazartesi 08:00 - 12:00         1 - Pazartesi 6 - Cumartesi         2 - Salı 7 - Pazar         3 - Çarşamba 8 - Hafta içi her gün         4 - Perşembe 9 - Hafta sonu her gün         5 - Cuma         Tamam Temizle İptal |

Ders saatlerinin şifreleme uygulaması aşağıda gösterilmiştir.

Ders saati database'e rakamlar halinde yazılmaktadır. Yöneticinin hata yapmaması için client-side çevirme işlemi yapılmıştır.

Sınıf bilgilerini güncellemek için :

| Duyurular  | Listeleme                           | İstatistik     | Başvuru Kabul     | Kesin Kayıt Kabul       | User İşlemleri        | Sınıf İşlemleri     | Admin İşlemleri       |  |  |  |  |  |  |
|------------|-------------------------------------|----------------|-------------------|-------------------------|-----------------------|---------------------|-----------------------|--|--|--|--|--|--|
|            |                                     |                |                   | < Aktif Sınıfla         | r > < Pasif Sınıflar  | > < Yeni Sınıf Ekl  | e > < Sınıf Düzenle > |  |  |  |  |  |  |
| DÜZENLEN   | DÜZENLENECEK SINIF İÇİN Seçiminiz 💌 |                |                   |                         |                       |                     |                       |  |  |  |  |  |  |
| SINIF DÜZE | NLEME TABL                          | D <b>SU</b>    |                   |                         |                       |                     |                       |  |  |  |  |  |  |
|            |                                     | Sinif Adi :    | Class 01          | (Class 1.)              |                       |                     |                       |  |  |  |  |  |  |
|            | Başlanı                             | gıç Tarihi 🛛 : | 12.02.2001        | (01.01.2001             | )                     |                     |                       |  |  |  |  |  |  |
|            | Bi                                  | tiş Tarihi 🛛 : | 05.05.2001        | ( 15.02.2001            | )                     |                     |                       |  |  |  |  |  |  |
|            |                                     | Kur :          | 1 . Kur           | (3)                     |                       |                     |                       |  |  |  |  |  |  |
|            |                                     | Dönem :        | 1 . Döne          | m (2)                   |                       |                     |                       |  |  |  |  |  |  |
|            | Ders                                | Saatleri :     | Pazartesi 18:00 · | - 22:00 , Çarşamba 18:( | 00 - 22:00            | Düzenle             |                       |  |  |  |  |  |  |
|            | Ir                                  | structor :     | Musa ÇIBUK , Re   | esul D (Instructor s    | ayısı birden fazla is | e araya virgül koya | rak yazınız . )       |  |  |  |  |  |  |
|            |                                     |                | Güncelle          |                         |                       |                     |                       |  |  |  |  |  |  |
|            |                                     |                | durceite          |                         |                       |                     |                       |  |  |  |  |  |  |

### 3.7 Admin İşlemleri Modülü

Aktif adminler listelenmekte, gerekli görüle adminler pasif yapılabilmektedir.Aynı şekilde pasif adminlerde aktif yapılabilmektedir.

| Duyu    | ular Listelem                                                                                   | e İstatistik | Baş <del>v</del> uru Kabul | Kesin Kayıt Kabul    | User İşlemleri     | Sınıf İşlemleri   | Admin İşlemleri     |  |  |  |  |  |
|---------|-------------------------------------------------------------------------------------------------|--------------|----------------------------|----------------------|--------------------|-------------------|---------------------|--|--|--|--|--|
|         |                                                                                                 |              |                            | < Aktif Adminler > < | Pasif Adminler > < | : Yeni Admin Ekle | > < Admin Düzenle > |  |  |  |  |  |
| AUID    | ADI                                                                                             | SOYADI       | USER_N                     | JAME                 | UNVAN              |                   |                     |  |  |  |  |  |
| 1       | Musa                                                                                            | ÇIBUK        | mcibuk                     | Bilgi İşle           | m Daire Bşk. Yrd.  |                   |                     |  |  |  |  |  |
| 2       | Resul                                                                                           | DAŞ          | rdas                       | Okutma               | n                  |                   |                     |  |  |  |  |  |
| ⊳ Pasi  | <ul> <li>Pasifleştirmek istediğiniz admini işaretleyip Pasifleştir butonuna basınız.</li> </ul> |              |                            |                      |                    |                   |                     |  |  |  |  |  |
| Pasifle | ştir Varsayıl                                                                                   | an           |                            |                      |                    |                   |                     |  |  |  |  |  |

Yeni bir Admin oluşturma en üst seviyedeki admin tarafından yapılır. Oluturulacak olan adminin yetkisi kutucuklar işaretlenerek belirlenir. İşaretli olan kutucuğa erişim hakkı olur.

| YENİ ADMIN EKLEME TABLOS | U |        |             |                            |                   |             |
|--------------------------|---|--------|-------------|----------------------------|-------------------|-------------|
|                          |   |        |             |                            |                   |             |
|                          |   | _      |             | Admin Yetkiler             | ndirme            |             |
| Adı :                    | : |        |             | Aktivite                   |                   |             |
| Soyadı :                 |   |        |             | Listeleme                  |                   |             |
| Ünvanı :                 |   | _      |             | İstatistik                 |                   |             |
| ×                        |   |        |             | Başvuru Kabul              |                   |             |
| Kullanici Adi :          |   |        |             | Kesin Kayıt KAbul          |                   |             |
| Şifre :                  | : |        |             | User İşlemleri             |                   |             |
|                          |   |        |             | Sınıf İşlemleri            |                   |             |
|                          |   |        |             | Admin İşlemleri            |                   |             |
|                          |   |        | ( Yetkilend | dirme Hakları yukarıdan aş | ağıya doğru artır | naktadır. ) |
|                          |   |        |             |                            |                   |             |
|                          |   | Kaydet | Temizle     |                            |                   |             |
|                          |   |        |             |                            |                   |             |

Admin bilgileri güncellenebilmekte, erişim hakları değiştirilebilmektedir.

| Duyur | ular Listelem | e İstatistik    | Baş <del>v</del> uru Kabul | Kesin Kayıt Kabul 🛛 User İşler |          |                   | Sınıf İşlemleri |                         |                   | Ad      | Admin İşlemleri |       |                         |
|-------|---------------|-----------------|----------------------------|--------------------------------|----------|-------------------|-----------------|-------------------------|-------------------|---------|-----------------|-------|-------------------------|
|       |               | < Pasif Adminle | r > <                      | Yeni                           | Admii    | n Ekle            | > < /           | Admin                   | Düze              | nle >   |                 |       |                         |
|       |               |                 |                            |                                |          | tin İş.           | fİş.            | r İş.                   | . K. K.           | vuru K. | tistik          | eleme | ivite                   |
| AUID  | ADI           | SOYADI          | UNVANI                     | USER_NAME                      | PASSWORD | Adn               | Sini            | use                     | Kes.              | Bas     | İsta            | List  | Яkt                     |
| 1     | Musa          | ÇIBUK           | Bilgi İşlem Daire B        | şi mcibuk                      | ****     | $\mathbf{\nabla}$ | ☑               | $\mathbf{\overline{v}}$ | $\mathbf{\nabla}$ | ☑       |                 |       | $\overline{\mathbf{v}}$ |
| 2     | Resul         | DAŞ             | Okutman                    | rdas                           | ****     |                   |                 |                         |                   |         |                 |       |                         |

Kaydet Varsayılan

Sağ tarafa doğru görülen **Erişim Hakları** için **8xn** boyutunda matris kullanılmıştır. Kutucuklar işaretlenerek düzenlemeler yapılır.

## 4. DATABASE MİMARİSİ

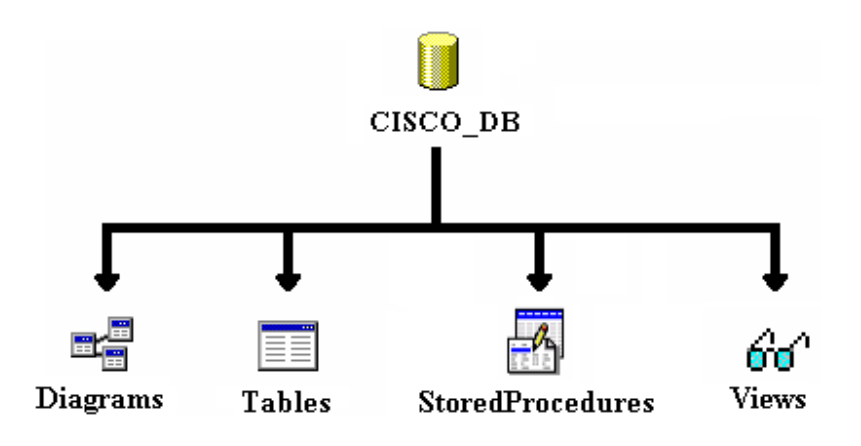

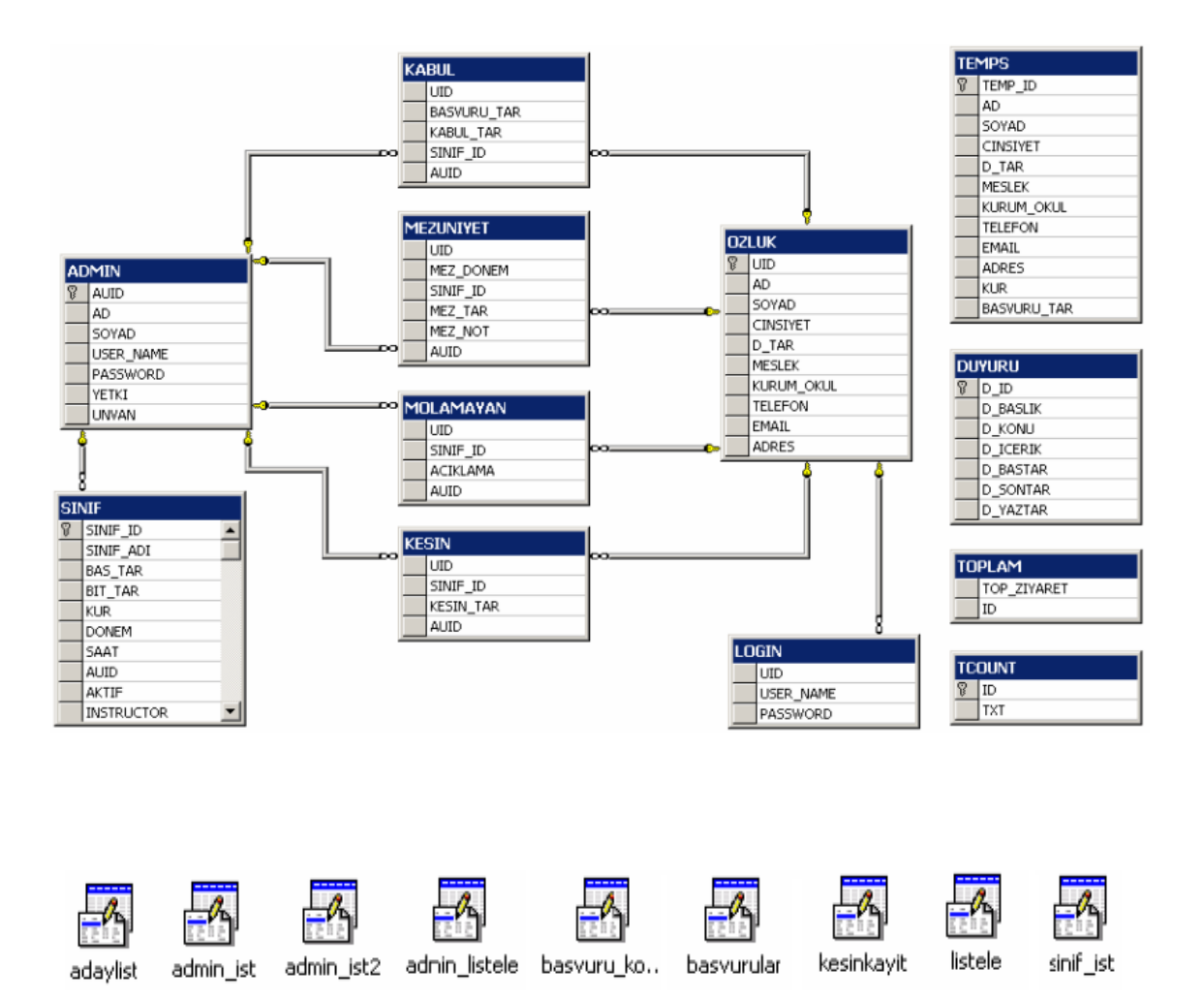